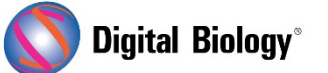

TOMY DIGITAL BIOLOGY CO., LTD.

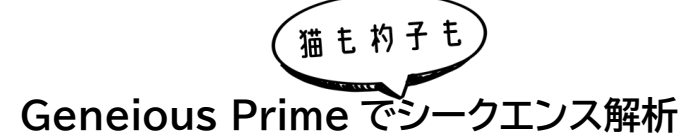

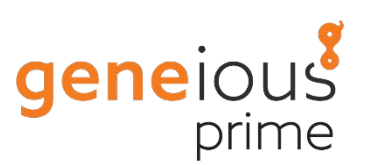

第13回 アンプリコンメタゲノミクス(その5)

メタゲノミクスは、環境サンプルから直接回収された遺伝物質の研究です。前回(<u>第 12 回 アンプリコ</u> ンメタゲノミクス(その4))から引き続き、発酵プロセスに関連する細菌群をプロファイルするため、自 然発酵したザワークラウトから PCR 増幅された 16S rRNA 遺伝子配列を解析する手法をご紹介し ます。

今回は Sequence Classifier プラグインを使用して、前回までに作成した 16S データベースを用いて、全アンプリコンデータセットを解析する手法についてです。

もし Sequence Classifier プラグインをインストールしていない場合は、Tools → Plugins で 表示されるプラグインの一覧から、Sequence Classifier を選択してインストールします。

第 9 回アンプリコンメタゲノミクス(その 1)で作成したリードファイルを選択します。デモデータでは SRR7140083\_50000 (trimmed) (merged) - length 150 to 260 というファイル名で、 トリム、マージ、length フィルタリング済みのリードセットです。OTU リストではなく、全リードのリス トに戻って使用することにご注意ください。

Tools → Classify Sequences に進み、Database Folder で、前回作成した SRR7140083 16S database を選択します。デモデータセットに含まれる 16S アンプリコン配列は、16S の V4 領域のみから得られたものであるため、種レベルに分類するために十分な解像度を有していません。 そこで、Database sequences taxonomy field を利用して、データベース配列との相同性か ら、アンプリコンリードを属レベルに分類することにします。

そのためには、以下のスクリーンショットに示すような設定を行います。まず、Sensitivity を High Sensitivity/Medium に設定し、Minimum Overlap を 100 bp に設定します。 Classificationの設定では、分類元として Database sequence taxonomy field を選択し、 minimum overlap identity for the lowest taxonomic level を 95%に、それ以降は 90% および 85%に設定します。上述のようにデモデータでは、最も低い分類レベルが種ではなく属である ことに注意してください。

| Searching<br>Database Folder:  SRR7140083 165 database<br>Sensitivity: High Sensitivity / Medium  Minimum Overlap: 100  Hp.  Minimum Overlap Identity: 80  Minimum Overlap Identity: 80  Minimum Overlap Identity: 80  Minimum Overlap Identity to classify: 75  Minimum % identity higher than next best result to classify: 0.2  Minimum % identity higher than next best result to classify: 0.2  Minimum % identity higher than next best result to classify: 0.2  Minimum overlap identity to classify at lowest taxonomic level (e.g. species): 95  Minimum overlap identity to classify at lowest taxonomic level (e.g. species): 95  Minimum overlap identity to classify at second lowest taxonomic level (e.g. family): 85  Minimum overlap identity to classify at second lowest taxonomic level (e.g. family): 85  Minimum overlap identity to classify at third lowest taxonomic level (e.g. family): 85  Minimum overlap identity to classify at third lowest taxonomic level (e.g. family): 85  Minimum overlap identity to the first = are considered to be the same organism  Results Create table of all hit similarities for each query sequence Save all pairwise alignments. Sub-folder: Document Namel Pairwise Alignments Highlight results in green with minimum overlap identity: 95  Minimum Si exert to all hits per query Alignments Save multiple alignment of all hits per query Alignments Save tree of all hits per query Tree Options Save alignments and trees in sub-folder: (Document Name) Alignments & Trees                                                                                                    | 0 🕒                       | Classify Sequences                                                     |
|----------------------------------------------------------------------------------------------------|---------------------------|------------------------------------------------------------------------|
| Database Folder:  SRR7140083 165 database Sensitivity: High Sensitivity / Medium  Minimum Overlap identity:  Sensitivity: High Sensitivity / Medium  Minimum Overlap identity:  Sensitivity:  Sensitivity:  Sense:  Sense:  Sensitivity:  Sensiti:  Sensitiv:  Sense:  Sense                                                                                                    | Searching                 |                                                                        |
| Sensitivity: High Sensitivity / Medium  Minimum Overlap: 100 bp.  Minimum Overlap Identity: 00 %. Index Seed Length: 10 bp. Maximum Gap Size: 30 bp.  Lassification  Minimum overlap identity to classify: 75 %  Minimum % identity higher than next best result to classify: 0.2 %  Classify using taxonomy from Database sequence taxonomy field  Minimum overlap identity to classify at lowest taxonomic level (e.g. species): 95 %  Minimum overlap identity to classify at second lowest taxonomic level (e.g. genus): 90 % Minimum overlap identity to classify at second lowest taxonomic level (e.g. genus): 90 % Minimum overlap identity to classify at second lowest taxonomic level (e.g. family): 85 % Minimum overlap identity to classify at hird lowest taxonomic level (e.g. family): 85 % Minimum overlap identity to classify at hird lowest taxonomic level (e.g. family): 85 % Minimum overlap identity to class                                                                                                    | Database Folder: 📁 SRR    | 7140083 165 database                                                   |
| Minimum Overlap Identity: 00 %. Index Seed Length: 10 bp. Maximum Gap Size: 30 bp.<br>Classification<br>Minimum overlap identity to classify: 75 %<br>Minimum % identity higher than next best result to classify: 0.2 %<br>Classify using taxonomy from Database sequence taxonomy field 0<br>Taxonomic Level Separator: :Semicolon) 0<br>Minimum overlap identity to classify at lowest taxonomic level (e.g. species): 95 %<br>Minimum overlap identity to classify at second lowest taxonomic level (e.g. genus): 90 %<br>Minimum overlap identity to classify at second lowest taxonomic level (e.g. family): 85 %<br>Treat gaps longer than a single base as a single mismatch<br>Use Multiple Loci<br>Sequence names that are identical prior to the first = are considered to be the same organism<br>Replace end gaps with 7 characters when concatenating alignments<br>Results<br>Create table of all hit similarities for each query sequence<br>Save all pairwise alignments. Sub-folder: [Document Name] Pairwise Alignments<br>Alignment Options<br>Nalignment of all hits per query Alignment Options<br>Include red results in multiple alignments<br>Save tree of all hits per query Tree Options<br>Save alignments and trees in sub-folder: [Document Name] Alignments & Trees                                                                                                    | Sensitivity: High Sensiti | vity / Medium 🗘 Minimum Overlap: 100 🗘 bp. ┥                           |
| Classification<br>Minimum overlap identity to classify: 75 %<br>Minimum % identity higher than next best result to classify: 0.2 %<br>Classify using taxonomy from Database sequence taxonomy field •<br>Taxonomic Level Separator: (Semicolon) •<br>Minimum overlap identity to classify at lowest taxonomic level (e.g. species): 95 • % •<br>Minimum overlap identity to classify at second lowest taxonomic level (e.g. genus): 90 • % •<br>Minimum overlap identity to classify at second lowest taxonomic level (e.g. family): 85 • % •<br>Minimum overlap identity to classify at third lowest taxonomic level (e.g. family): 85 • % •<br>Minimum overlap identity to classify at third lowest taxonomic level (e.g. family): 85 • % •<br>Minimum overlap identity to classify at third lowest taxonomic level (e.g. family): 85 • % •<br>Minimum overlap identity to classify at third lowest taxonomic level (e.g. family): 85 • % •<br>Minimum overlap identity to classify at third lowest taxonomic level (e.g. family): 85 • % •<br>Minimum overlap identity to classify at third lowest taxonomic level (e.g. family): 85 • % •<br>Minimum overlap identity to classify at third lowest taxonomic level (e.g. family): 85 • % •<br>Minimum overlap identity to classify at third lowest taxonomic level (e.g. family): 85 • % •<br>Minimum overlap identity: 0 for each query sequence<br>Save all pairwise alignments. Sub-folder: (Document Name) Pairwise Alignments<br>Minimums<br>Save multiple alignment of all hits per query Alignment Options<br>Include red results in multiple alignments<br>Save tree of all hits per query Tree Options<br>Save alignments and trees in sub-folder: (Document Name) Alignments & Trees<br>Minimums<br>Cancel OK                                                                                                    | Minimum Overlap Identity  | 80 0 %. Index Seed Length: 10 0 bp. Maximum Gap Size: 30 0 bp.         |
| Minimum overlap identity to classify: 75 %<br>Minimum % identity higher than next best result to classify: 0.2 %<br>Classify using taxonomy from Database sequence taxonomy field<br>Taxonomic Level Separator: (Semicolon)<br>Minimum overlap identity to classify at lowest taxonomic level (e.g. species): 95 %<br>Minimum overlap identity to classify at second lowest taxonomic level (e.g. genus): 90 %<br>Minimum overlap identity to classify at third lowest taxonomic level (e.g. family): 85 %<br>Treat gaps longer than a single base as a single mismatch<br>Use Multiple Loci<br>Sequence names that are identical prior to the first are considered to be the same organism<br>Results<br>Create table of all hit similarities for each query sequence<br>Save all pairwise alignments. Sub-folder: (Document Name) Pairwise Alignments<br>P Highlight results in green with minimum overlap identity: 95 %<br>Per Locus Minimums<br>Save multiple alignment of all hits per query Alignment Options<br>Save tree of all hits per query Tree Options<br>Save alignments and trees in sub-folder: (Document Name) Alignments & Trees                                                                                                    | Classification            |                                                                        |
| Minimum % identity higher than next best result to classify:                                                                                                    | Minimum overlap identity  | to classify: 75 0 %                                                    |
| <ul> <li>Classify using taxonomy from Database sequence taxonomy field \$\circ\$ <ul> <li>Taxonomic Level Separator: : (Semicolon) \$\circ\$</li> <li>Minimum overlap identity to classify at lowest taxonomic level (e.g. species): 95 \$\circ\$</li> <li>90 \$\circ\$</li> <li>90 \$\circ\$</li> <li>Minimum overlap identity to classify at second lowest taxonomic level (e.g. genus): 90 \$\circ\$</li> <li>90 \$\circ\$</li> <li>90 \$\circ\$</li> &lt;</ul></li></ul> | Minimum % identity highe  | r than next best result to classify: 0.2 🗘 %                           |
| Taxonomic Level Separator: (Semicolon)   Minimum overlap identity to classify at lowest taxonomic level (e.g. species): 95 \$% \$   Minimum overlap identity to classify at second lowest taxonomic level (e.g. genus): 90 \$% \$   Minimum overlap identity to classify at third lowest taxonomic level (e.g. family): 85 \$% \$   Treat gaps longer than a single base as a single mismatch 85 \$% \$   Use Multiple Loci Sequence names that are identical prior to the first   Sequence names that are identical prior to the first are considered to be the same organism   Results Create table of all hit similarities for each query sequence   Save all pairwise alignments. Sub-folder:   Save multiple alignment of all hits per query Alignment Options   Include red results in concatenated multiple alignments   Save tree of all hits per query Tree Options   Save alignments and trees in sub-folder: (Document Name) Alignments & Trees                                                                                                    | 🗹 Classify using taxono   | my from 🛛 Database sequence taxonomy field 🔹 🗲 🗕                       |
| Minimum overlap identity to classify at lowest taxonomic level (e.g. species): 95 %<br>Minimum overlap identity to classify at second lowest taxonomic level (e.g. genus): 90 %<br>Minimum overlap identity to classify at third lowest taxonomic level (e.g. family): 85 %<br>Treat gaps longer than a single base as a single mismatch Use Multiple Loci Sequence names that are identical prior to the first - are considered to be the same organism Replace end gaps with '7' characters when concatenating alignments Results Create table of all hit similarities for each query sequence Save all pairwise alignments. Sub-folder: [Document Name] Pairwise Alignments Highlight results in green with minimum overlap identity: 95 % Per Locus Minimums Include red results in concatenated multiple alignments Include red results in concatenated multiple alignments Save alignments and trees in sub-folder: [Document Name] Alignments & Trees                                                                                                    | Taxonomic Level Sepa      | arator: ; (Semicolon)                                                  |
| Minimum overlap identity to classify at second lowest taxonomic level (e.g. genus): 90 %<br>Minimum overlap identity to classify at third lowest taxonomic level (e.g. family): 85 %<br>Treat gaps longer than a single base as a single mismatch Use Multiple Loci Sequence names that are identical prior to the first - are considered to be the same organism Replace end gaps with '? characters when concatenating alignments<br>Results<br>Create table of all hit similarities for each query sequence<br>Save all pairwise alignments. Sub-folder: [Document Name] Pairwise Alignments<br>Highlight results in green with minimum overlap identity: 95 % Per Locus Minimums<br>Save multiple alignment of all hits per query Alignments<br>Valid red results in concatenated multiple alignments<br>Save tree of all hits per query Tree Options<br>Save alignments and trees in sub-folder: [Document Name] Alignments & Trees<br>Cancel OK                                                                                                    | Minimum overlap ider      | ntity to classify at lowest taxonomic level (e.g. species): 95 0%      |
| Minimum overlap identity to classify at third lowest taxonomic level (e.g. family): 85 °%<br>Treat gaps longer than a single base as a single mismatch Use Multiple Loci Sequence names that are identical prior to the first - are considered to be the same organism Results Results Create table of all hit similarities for each query sequence Save all pairwise alignments. Sub-folder: (Document Name) Pairwise Alignments Highlight results in green with minimum overlap identity: 95 °% Per Locus Minimums Save multiple alignment of all hits per query Alignment Options Include red results in concatenated multiple alignments Save tree of all hits per query Tree Options Save alignments and trees in sub-folder: {Document Name} Alignments & Trees                                                                                                    | Minimum overlap ider      | ntity to classify at second lowest taxonomic level (e.g. genus): 90 0% |
| <ul> <li>Treat gaps longer than a single base as a single mismatch</li> <li>Use Multiple Loci</li> <li>Sequence names that are identical prior to the first - are considered to be the same organism</li> <li>✓ Replace end gaps with '?' characters when concatenating alignments</li> <li>Results</li> <li>✓ Create table of all hit similarities for each query sequence</li> <li>Save all pairwise alignments. Sub-folder: [Document Name] Pairwise Alignments</li> <li>✓ Highlight results in green with minimum overlap identity: 95 % Per Locus Minimums</li> <li>Save multiple alignment of all hits per query Alignment Options</li> <li>Include red results in concatenated multiple alignments</li> <li>Save tree of all hits per query Tree Options</li> <li>Save alignments and trees in sub-folder: [Document Name] Alignments &amp; Trees</li> </ul>                                                                                                    | Minimum overlap ider      | ntity to classify at third lowest taxonomic level (e.g. family):       |
| <ul> <li>Use Multiple Loci</li> <li>Sequence names that are identical prior to the first are considered to be the same organism</li> <li>Replace end gaps with '7' characters when concatenating alignments</li> <li>Results</li> <li>Create table of all hit similarities for each query sequence</li> <li>Save all pairwise alignments. Sub-folder: {Document Name} Pairwise Alignments</li> <li>Highlight results in green with minimum overlap identity:95 \$% Per Locus Minimums</li> <li>Save multiple alignment of all hits per query Alignment Options</li> <li>Include red results in multiple alignments</li> <li>Save tree of all hits per query Tree Options</li> <li>Save alignments and trees in sub-folder: {Document Name} Alignments &amp; Trees</li> </ul>                                                                                                    | Treat gaps longer that    | n a single base as a single mismatch                                   |
| <ul> <li>Use Multiple Loci</li> <li>Sequence names that are identical prior to the first - first are considered to be the same organism</li> <li>✓ Replace end gaps with '?' characters when concatenating alignments</li> <li>Results</li> <li>✓ Create table of all hit similarities for each query sequence</li> <li>Save all pairwise alignments. Sub-folder: {Document Name} Pairwise Alignments</li> <li>✓ Highlight results in green with minimum overlap identity: 95 % Per Locus Minimums</li> <li>Save multiple alignment of all hits per query Alignment Options</li> <li>Include red results in multiple alignments</li> <li>✓ Include orange results in concatenated multiple alignments</li> <li>Save tree of all hits per query Tree Options</li> <li>Save alignments and trees in sub-folder: {Document Name} Alignments &amp; Trees</li> </ul>                                                                                                    |                           |                                                                        |
| Sequence names that are identical prior to the first - are considered to be the same organism<br>Replace end gaps with '7' characters when concatenating alignments  Results  Create table of all hit similarities for each query sequence  Save all pairwise alignments. Sub-folder: {Document Name} Pairwise Alignments  Highlight results in green with minimum overlap identity: 95 % Per Locus Minimums  Save multiple alignment of all hits per query Alignment Options Include red results in multiple alignments Save tree of all hits per query Tree Options Save alignments and trees in sub-folder: {Document Name} Alignments & Trees                                                                                                    | Use Multiple Loci         |                                                                        |
| <ul> <li>Replace end gaps with '?' characters when concatenating alignments</li> <li>Results</li> <li>Create table of all hit similarities for each query sequence</li> <li>Save all pairwise alignments. Sub-folder: {Document Name} Pairwise Alignments</li> <li>Highlight results in green with minimum overlap identity: 95 % Per Locus Minimums</li> <li>Save multiple alignment of all hits per query Alignment Options</li> <li>Include red results in multiple alignments</li> <li>Include orange results in concatenated multiple alignments</li> <li>Save tree of all hits per query Tree Options</li> <li>Save alignments and trees in sub-folder: {Document Name} Alignments &amp; Trees</li> </ul>                                                                                                    | Sequence names that are   | are considered to be the same organism                                 |
| Results  Create table of all hit similarities for each query sequence  Save all pairwise alignments. Sub-folder: {Document Name} Pairwise Alignments  Highlight results in green with minimum overlap identity: 95 % Per Locus Minimums Save multiple alignment of all hits per query Alignment Options Include red results in multiple alignments Include orange results in concatenated multiple alignments Save tree of all hits per query Tree Options Save alignments and trees in sub-folder: {Document Name} Alignments & Trees                                                                                                    | Replace end gaps wit      | h '?' characters when concatenating alignments                         |
| <ul> <li>Create table of all hit similarities for each query sequence</li> <li>Save all pairwise alignments. Sub-folder: {Document Name} Pairwise Alignments</li> <li>Highlight results in green with minimum overlap identity: 95 % Per Locus Minimums</li> <li>Save multiple alignment of all hits per query Alignment Options</li> <li>Include red results in multiple alignments</li> <li>Include orange results in concatenated multiple alignments</li> <li>Save tree of all hits per query Tree Options</li> <li>Save alignments and trees in sub-folder: {Document Name} Alignments &amp; Trees</li> </ul>                                                                                                    | Results                   |                                                                        |
| <ul> <li>Save all pairwise alignments. Sub-folder: {Document Name} Pairwise Alignments</li> <li>Highlight results in green with minimum overlap identity: 95 % Per Locus Minimums</li> <li>Save multiple alignment of all hits per query Alignment Options</li> <li>Include red results in multiple alignments</li> <li>Include orange results in concatenated multiple alignments</li> <li>Save tree of all hits per query Tree Options</li> <li>Save alignments and trees in sub-folder: {Document Name} Alignments &amp; Trees</li> </ul>                                                                                                    | 🗹 Create table of all hit | similarities for each query sequence                                   |
| <ul> <li>Highlight results in green with minimum overlap identity: 95 % Per Locus Minimums</li> <li>Save multiple alignment of all hits per query Alignment Options</li> <li>Include red results in multiple alignments</li> <li>Include orange results in concatenated multiple alignments</li> <li>Save tree of all hits per query Tree Options</li> <li>Save alignments and trees in sub-folder: {Document Name} Alignments &amp; Trees</li> </ul>                                                                                                    | Save all pairwise align   | ments. Sub-folder: {Document Name} Pairwise Alignments                 |
| <ul> <li>Save multiple alignment of all hits per query Alignment Options</li> <li>Include red results in multiple alignments</li> <li>Include orange results in concatenated multiple alignments</li> <li>Save tree of all hits per query Tree Options</li> <li>Save alignments and trees in sub-folder: {Document Name} Alignments &amp; Trees</li> </ul>                                                                                                    | 🗹 Highlight results in g  | reen with minimum overlap identity: 95 🗘 % Per Locus Minimums          |
| <ul> <li>Include red results in multiple alignments</li> <li>Include orange results in concatenated multiple alignments</li> <li>Save tree of all hits per query Tree Options</li> <li>Save alignments and trees in sub-folder: {Document Name} Alignments &amp; Trees</li> </ul>                                                                                                    | Save multiple alignme     | nt of all hits per query Alignment Options                             |
| <ul> <li>Include orange results in concatenated multiple alignments</li> <li>Save tree of all hits per query Tree Options</li> <li>Save alignments and trees in sub-folder: {Document Name} Alignments &amp; Trees</li> <li>Cancel OK</li> </ul>                                                                                                    | Include red results       | in multiple alignments                                                 |
| Save tree of all hits per query Tree Options Save alignments and trees in sub-folder: {Document Name} Alignments & Trees Cancel OK                                                                                                    | Include orange result     | Its in concatenated multiple alignments                                |
| Save alignments and trees in sub-folder: {Document Name} Alignments & Trees                                                                                                    | Save tree of all hits pe  | r query Tree Options                                                   |
| K ? Cancel OK                                                                                                    | Save alignments and t     | rees in sub-folder: {Document Name} Alignments & Trees                 |
|                                                                                                    | 2 ?                       | Cancel                                                                 |

OK をクリックすると、Sequence Classifier が実行され、完了すると結果がレポートドキュメント に保存されます。レポートは Summary、Classifications、Results の 3 つで構成されており、 Summary にはデータベースを使用して基準に従って分類された配列の数が表示されます。また、未 分類の配列の数もリストで表示されます。Classifications には、解析に用いられたすべての配列が 一覧表示され、マッチした分類の情報が表示されます。Classifications で任意の配列を選択する と、その配列に対する個々の詳細が Results に表示されます。

|                                                                                  | Classify S                                                                       | equences l   | Results Text     | /iew                  | Lineage Info                   |                    |                          |                          |  |
|----------------------------------------------------------------------------------|----------------------------------------------------------------------------------|--------------|------------------|-----------------------|--------------------------------|--------------------|--------------------------|--------------------------|--|
| 🛃 Export table                                                                   |                                                                                  |              |                  |                       |                                |                    |                          | Ü 🛛 🖓                    |  |
|                                                                                  | Cla                                                                              | assified 12  | 2,458 out of 12, | 465                   | sequences                      |                    |                          |                          |  |
| Summary Results for SRR7140083 21 21/1                                           |                                                                                  |              |                  |                       |                                |                    |                          |                          |  |
| Classification Frequency V Frequency V                                           |                                                                                  |              |                  |                       | Results for SRR/140005.21 21/1 |                    |                          |                          |  |
| Bacteria: Firmicutes: Bacilli: Lactobacillales: Leuconostocaceae: Leuconostoc    |                                                                                  |              | 56.94%           | n H                   | Database Sequence Name         | Overlap identity # | Query Identity           | Taxonomy                 |  |
| Bacteria; Firmicutes; Bacilli; Lactobacillales; Lactobacillaceae: Lactobacillus  |                                                                                  |              | 40.26%           |                       | NK_133769 - BLAST Hit          | 100%               | 100%                     | Bacteria; Firmicutes; B  |  |
| Bacteria: Firmicutes: Bacilli: Lactobacillales: Leuconostocaceae                 |                                                                                  |              | 1.08%            |                       | NK_075014 - BLAST Hit          | 99.21%             | 99.21%                   | Bacteria; Firmicutes; B  |  |
| Bacteria: Firmicutes: Bacilli: Lactobacillales: Lactobacillaceae                 |                                                                                  |              | 0.76%            |                       | NR_074997 - BLAST Hit          | 99.21%             | 99.21%                   | Bacteria; Firmicutes; B  |  |
| Bacteria: Firmicutes: Bacilli: Lactobacillales                                   |                                                                                  |              | 0.20%            |                       | NR_157602 - BLAST Hit          | 98.02%             | 98.02%                   | Bacteria; Firmicutes; B  |  |
| Bacteria: Proteobacteria: Gammaproteobacteria: Enterobacterales: Yersin.         |                                                                                  |              | 0.18%            |                       | NR_113255 - BLAST Hit          | 96.84%             | 96.84%                   | Bacteria; Firmicutes; B  |  |
| Bacteria: Firmicutes: Bacilli: Lactobacillales: Streptococcaceae: Lactococcus    |                                                                                  |              | 0.11%            |                       | NR_136428 - BLAST Hit          | 95.26%             | 95.26%                   | Bacteria; Firmicutes; B  |  |
| Bacteria: Cvanobacteria: Nostocales                                              |                                                                                  |              | 0.11%            |                       | NR_114312 - BLAST Hit          | 93.28%             | 93.28%                   | Bacteria; Firmicutes; B  |  |
| Racteria: Firmicutes: Racilli: Lactobacillales: Leuconostocaceae: Weissella      |                                                                                  |              | 0.07%            |                       | NR_136437 - BLAST Hit          | 92.49%             | 92.49%                   | Bacteria; Firmicutes; B  |  |
| Unclassified (no match)                                                          |                                                                                  |              | 0.06%            |                       | NR_029041 - BLAST Hit          | 92.09%             | 92.09%                   | Bacteria; Firmicutes; B  |  |
| Ractaria: Proteobacteria: Cammanroteobacteria: Pseudomonadales: Pseu             |                                                                                  |              | 0.02%            |                       | NR_042194 - BLAST Hit          | 89.72%             | 89.72%                   | Bacteria; Firmicutes; B  |  |
| Bacteria: Proteobacteria: Gamman                                                 | oteobacteria: Enterobacterales: Enter                                            | 2            | 0.02%            |                       | NR_113289 - BLAST Hit          | 88.54%             | 88.54%                   | Bacteria; Firmicutes; B  |  |
| Bacteria, Proteobacteria, Gammaproteobacteria, Enterobacteriales, Enter          |                                                                                  |              | 0.02%            |                       | NR_145899 - BLAST Hit          | 88.14%             | 88.14%                   | Bacteria; Firmicutes; B  |  |
| Bacteria, Proteobacteria, Betaproteobacteria, Burkhouderiales, Oxabbact          |                                                                                  |              | 0.02%            |                       | NR_125575 - BLAST Hit          | 88.14%             | 88.14%                   | Bacteria; Firmicutes; B  |  |
| Barteria: Cvanobarteria                                                          | connecting, whicobiares, meetyronacter.                                          | 2            | 0.02%            |                       | NR_125562 - BLAST Hit          | 88.14%             | 88.14%                   | Bacteria; Firmicutes; B  |  |
| Bacteria, Cyanobacteria                                                          |                                                                                  |              | 0.0276           |                       | NR_041509 - BLAST Hit          | 88.14%             | 88.14%                   | Bacteria; Firmicutes; B  |  |
| Classifications                                                                  |                                                                                  |              |                  |                       | NR_114339 - BLAST Hit          | 87.75%             | 87.75%                   | Bacteria; Firmicutes; B  |  |
| Query Sequence A Overlap Identity                                                | Classification Clos                                                              | est Sequence | e(s)             | П                     | NR_104573 - BLAST Hit          | 87.75%             | 87.75%                   | Bacteria; Firmicutes; B  |  |
| SRR7140083.2 100%                                                                | Bacteria; Firmicutes; Bacilli; La NR_                                            | 133769 - 8   | BLAST Hit        | 61                    | NR_125561 - BLAST Hit          | 87.35%             | 87.35%                   | Bacteria; Firmicutes; B  |  |
| SRR7140083.3 95.67%                                                              | Bacteria; Firmicutes; Bacilli; La NR_                                            | 042194 - B   | BLAST Hit        | 1                     | NR_113821 - BLAST Hit          | 87.35%             | 87.35%                   | Bacteria; Firmicutes; B  |  |
| SRR7140083.4 100%                                                                | Bacteria; Firmicutes; Bacilli; La NR 133769 - BLAST Hit                          |              |                  | - 11                  | NR_104976 - BLAST Hit          | 87.35%             | 87.35%                   | Bacteria; Firmicutes; B  |  |
| SRR7140083.4 100%                                                                | Bacteria: Firmicutes: Bacilli: La NR 074997 - BLAST Hit                          |              |                  |                       | NR_158030 - BLAST Hit          | 86.56%             | 86.56%                   | Bacteria; Firmicutes; B  |  |
| SRR7140083.5 97.06%                                                              | Bacteria; Firmicutes; Bacilli; La NR                                             | 133769 - B   | BLAST Hit        |                       | NR_134066 - BLAST Hit          | 86.56%             | 86.56%                   | Bacteria; Firmicutes; B  |  |
| SRR7140083.5 99.13%                                                              | Bacteria: Firmicutes: Bacilli: La NR                                             | 157602 - B   | BLAST Hit        |                       | NR_114251 - BLAST Hit          | 86.56%             | 86.56%                   | Bacteria; Firmicutes; B  |  |
| SRR7140083.5 98.06%                                                              | Bacteria: Firmicutes: Bacilli: La 2 be                                           | st matches.  | Names: [NR       |                       | NR_042456 - BLAST Hit          | 86.56%             | 86.56%                   | Bacteria; Firmicutes; B  |  |
| SRR7140083.5 98.41% Bacteria: Firmicutes: Bacilli: La NR 114844 - BLAST Hit      |                                                                                  |              |                  | NR_116238 - BLAST Hit | 86.17%                         | 86.17%             | Bacteria; Firmicutes; B  |                          |  |
| RR7140083.6 95.32% Bacteria: Firmicutes: Bacilli: La NR. 114844 - BLAST Hit      |                                                                                  |              |                  | NR_114844 - BLAST Hit | 86.17%                         | 86.17%             | Bacteria; Firmicutes; B  |                          |  |
| SRR7140083.6 98.02%                                                              | Bacteria: Firmicutes: Bacilli: La NR 042456 - BLAST Hit                          |              |                  |                       | NR_044358 - BLAST Hit          | 86.17%             | 86.17%                   | Bacteria; Firmicutes; B  |  |
| SRR7140083.7 99.60%                                                              | 83.7 99.60% Bacteria; Firmicutes; Bacilli; La NR 113821 - BLAST Hit              |              |                  |                       | NR_158060 - BLAST Hit          | 86.03%             | 77.87%                   | Bacteria; Firmicutes; B  |  |
| SRR7140083.7 95.65%                                                              | RR7140083.7 95.65% Bacteria; Firmicutes; Bacilli; La NR_133769 - BLAST Hit       |              |                  |                       | NR 114327 - BLAST Hit          | 85.77%             | 85.77%                   | Bacteria; Firmicutes; B  |  |
| SRR7140083.8 99.21%                                                              | SRR7140083.8 99.21% Bacteria; Firmicutes; Bacilli; La 2 best matches. Names; [NR |              |                  |                       | NR_156080 - BLAST Hit          | 85.38%             | 85.38%                   | Bacteria; Firmicutes: Cl |  |
| SRR7140083.8 93.96% Bacteria; Firmicutes; Bacilli; La 2 best matches. Names: INR |                                                                                  |              |                  | NR 044289 - BLAST Hit | 83.79%                         | 83.79%             | Bacteria; Firmicutes; Cl |                          |  |
| SRR7140083.9 99.07%                                                              | Bacteria; Firmicutes; Bacilli; La 2 be                                           | st matches.  | Names: [NR       |                       |                                |                    |                          |                          |  |
|                                                                                  |                                                                                  |              |                  | 1                     |                                |                    |                          |                          |  |

デモデータセットは主に Leuconostoc と Lactobacillus という、ザワークラウト発酵で優勢であることが知られている属で構成されていることがわかります。

データをエクスポートするには、Summary、Classifications、Results の各テーブルを選択し、 左上の Export Table をクリックすることで.csv フォーマットでエクスポートすることができます。

Classify Sequences ツールの詳細なマニュアルについては<u>こちら</u>からダウンロードできます。 Sequence Classifier のチュートリアルは<u>こちら</u>から入手できます。

次回はアンプリコンメタゲノミクスのオマケとして、16S Biodiversity ツールを用いた配列の分類 についてご紹介する予定です。

Geneious 製品概要・トライアルリクエストについては<u>こちら</u>

『Geneious Prime でシークエンス解析』の過去の記事はこちらでチェック!